# MITSUBISHI Electric Corporation MELSEC-AnA(A2U/A3U/A4U) Series

# **CPU Direct Driver**

| 지원버전                | OS                               | V4.0 이상                        | <b>IIXIH</b>                        |
|---------------------|----------------------------------|--------------------------------|-------------------------------------|
|                     | XDesignerPlus                    | 4.0.0.0 이상                     | TOP                                 |
|                     |                                  |                                |                                     |
|                     |                                  |                                |                                     |
|                     |                                  |                                |                                     |
| CONIT               | TNITC                            |                                |                                     |
| CONT                | EINTS                            |                                |                                     |
| 본사 ㈜M2              | 2I의 "Touch Oper<br>께 가나드리니다      | ation Panel(M2I TO<br>보메니어의 이기 | P) Series"를 사용해주시<br>"TOP-이브자치"이 저소 |
| 방법 및 절              | 께 묘지 <u>ㅡ</u> ᆸᅴᅴ.<br>[차를 숙지해 주십 | 는 메뉴널을 힘고<br>넓시오.              |                                     |
|                     |                                  |                                |                                     |
| <b>1.</b> 시스        | └템 구성                            |                                | 2 페이지                               |
| 접속                  | 에 필요한 기기,                        | 각 기기의 설정, 케                    | 이블, 구성 가능한 시스                       |
| 템에                  | 대해 설명합니다                         | <b>.</b>                       |                                     |
|                     | 철을 참조하여 적김                       | 철한 시스템을 선정히                    | 하십시오.                               |
| 2. тор              | 이종과 외                            | 부 장치 선택                        | 3 페이지                               |
| Л ТОР               | 기종과 외부 장치                        | 지를 선택합니다.                      |                                     |
| 2                   |                                  |                                | 신피이지                                |
| 5. 시스               | 그템 실정 예                          |                                |                                     |
| 본 기                 | 기기와 해낭 외부<br>한니다                 | · 단말기의 통신 섭                    | 속을 위한 설성 예제를                        |
| "1. ·               | 시스템 구성"에서                        | 선택한 시스템에 띠                     | 나라 예제를 선택 하십시                       |
| <u>२</u> <u>२</u> . |                                  |                                |                                     |
| 4. 통신               | · 설정 항목                          | ł                              | 5 페이지                               |
| ТОР                 | 통신 설정 하는                         | 방법에 대해서 설명                     | 합니다.                                |
| 외부                  | 장치의 설정이 비                        | 바뀔 경우 본 장을 침                   | 참조 하여 TOP의 설정도                      |
| 9부                  | 상지와 같게 설정                        | 성하십시오.                         |                                     |
| 5. 케이               | 블 표                              |                                | 8 페이지                               |
| 접속                  | 에 필요한 케이블                        | 사양에 대해 설명협                     | 합니다.                                |
|                     | 시스템 구성"에서<br>너택 하십시오             | 선택한 시스템에 띠                     | 나라 석합한 케이블 사양                       |
|                     |                                  |                                |                                     |
| 10. 지원              | 9 어드레스                           |                                | ㅋ 페이시                               |

십시오.

본 절을 참조하여 외부 장치와 통신 가능한 어드레스를 확인하

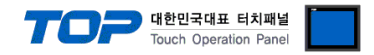

# 1. 시스템 구성

TOP와 "MITSUBISHI Electric Corporation - MELSEC-ANA(A2U/A3U/A4U) SERIES CPU DIRECT"의 시스템 구성은 아래와 같습니다.

| 시리즈      | СРИ                                                | Link I/F   | 통신 방식   | 시스템 설정                                 | 케이블                           |
|----------|----------------------------------------------------|------------|---------|----------------------------------------|-------------------------------|
| MELSEC-A | A2U<br>A2U-S1<br>A2US-S1<br>A2USH-S1<br>A3U<br>A4U | CPU Direct | RS-232C | <u>3.1 설정 예제 1</u><br>( <u>4 페이지 )</u> | <u>5.1 케이블 표 1</u><br>(8 페이지) |

# ■ 연결 구성

•1:1(TOP1 대와 외부 장치1 대) 연결

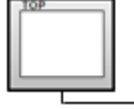

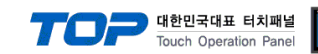

# 2. TOP 기종과 외부 장치 선택

TOP와 연결 될 외부 장치를 선택 합니다.

| 프로젝트 설정                         |   |                                                        |
|---------------------------------|---|--------------------------------------------------------|
|                                 |   | HMI / PLC Uint                                         |
| Series XTOP Series              |   | Vendor MITSUBISHI Electric Corporation                 |
| Model XTOP15TX-SA/SD            | ) | PLC Model MELSEC-AnA(A2U/A3U/A4U/A2US/A2USH) Serie     |
|                                 |   | PLC                                                    |
| Vendor                          |   | Model                                                  |
| M2I Corporation                 | * | CC-LINK(Remote Device Station)                         |
| MITSUBISHI Electric Corporation |   | MELSEC-A Series ETHERNET                               |
| OMRON Industrial Automation     |   | MELSEC-AnA Series Computer Link                        |
| LS Industrial Systems           |   | MELSEC-AnA(A2A/A3A) Series CPU Direct                  |
| MODBUS Organization             |   | MELSEC-AnA(A2U/A3U/A4U/A2US/A2USH) Series CPU Direct   |
| SIEMENS AG.                     | Ξ | MELSEC-AnN (A0J2) Series CPU Direct                    |
| Rockwell Automation (AB)        |   | MELSEC-AnN (A2N,A3N) Series CPU Direct                 |
| GE Fanuc Automation             |   | MELSEC-AnN Series Computer Link                        |
| PANASONIC Electric Works        |   | MELSEC-AnN(AnS,A0J2H) Series CPU Direct                |
| YASKAWA Electric Corporation    |   | MELSEC-FX Series CPU Direct                            |
| YOKOGAWA Electric Corporatio    |   | MELSEC-FX Series Computer Link                         |
| Schneider Electric Industries   |   | MELSEC-FX Series Positioning Controller - FX2N-10/20GM |
| KDT Systems                     |   | MELSEC-Q (UDE Type) Series CPU ETHERNET                |
| RS Automation(SAMSUNG)          |   | MELSEC-Q Series CPU Direct                             |
| HITACHLIES                      |   | MELSEC-Q Series ETHERNET(QJ71E71)                      |
| FATEK Automation Corporation    |   | MELSEC-Q Series SERIAL(QJ71C24,Format1)                |
| DELTA Electronics               |   | MELSEC-Q Series SERIAL(QJ71C24,Format5)                |
| KOYO Electronic Industries      |   | MELSEC-Q(00CPU/01CPU) Series CPU Direct                |
| VIGOR Electric Corporation      |   | MELSEC-Q(00JCPU) Series CPU Direct                     |
| Comfile Technology              |   | MELSERVO-J2 Series                                     |
| Dongbu(DASAROBOT)               |   | MELSERVO-J3 Series                                     |
| ROBOSTAR                        | Ŧ |                                                        |
|                                 |   | Back Next 확인 취소                                        |

| 설정    | 사항     |                                                                                                   | 내용                                                                                        |  |
|-------|--------|---------------------------------------------------------------------------------------------------|-------------------------------------------------------------------------------------------|--|
|       | Series | PLC와 연결할 TOP의 시리즈 명칭을 선택합니다.<br>설정 내용을 Download 하기 전에 TOP의 시리즈에 따라 아래 표에 명시된 버전의 OS를 인스톨<br>하십시오. |                                                                                           |  |
| ТОР   |        | 시리즈                                                                                               | 버전 명칭                                                                                     |  |
|       |        | XTOP / HTOP                                                                                       | V4.0                                                                                      |  |
|       | Name   | TOP 제품 모델명을 선택합니다.                                                                                |                                                                                           |  |
|       | 제조사    | TOP와 연결할 외부 장치의 제조<br>" <u>MITSUBISHI Electric Corporation</u>                                    | 사를 선택합니다.<br>"를 선택 하십시오.                                                                  |  |
| 외부 장치 | PLC    | TOP에 연결 될 외부 장치의 모델<br>"MELSEC-ANA(A2U/A3U/A4U) SE<br>연결을 원하는 외부 장치가 시스<br>바랍니다.                  | 』시리즈를 선택 합니다.<br><u>RIES CPU DIRECT</u> "를 선택 하십시오.<br>-템 구성 가능한 기종인지 1장의 시스템 구성에서 확인 하시기 |  |

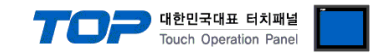

# 3. 시스템 설정 예제

TOP와 MELSEC-ANA(A2U/A3U/A4U) SERIES CPU DIRECT의 통신 인터페이스 설정을 아래와 같이 권장 합니다.

#### 3.1 설정 예제 1

구성한 시스템을 아래와 같이 설정 합니다.

| 항목            |       | ТОР            | MELSEC-ANA(A2U/A3U/A4U) SERIES<br>CPU DIRECT | 비고 |
|---------------|-------|----------------|----------------------------------------------|----|
| 시리얼레벨 (포트/채널) |       | RS-232C (COM2) | RS-232C                                      | 고정 |
| 시리얼보우레이트      | [BPS] | 96             | 00                                           | 고정 |
| 시리얼데이터비트      | [Bit] | 2              | 3                                            | 고정 |
| 시리얼스톱비트       | [Bit] |                | L                                            | 고정 |
| 시리얼패리티비트      | [Bit] | 0              | DD                                           | 고정 |

#### (1) XDesignerPlus 설정

[프로젝트 > 프로젝트 설정]에서 아래 내용을 설정 후, TOP 기기로 설정 내용을 다운로드 합니다..

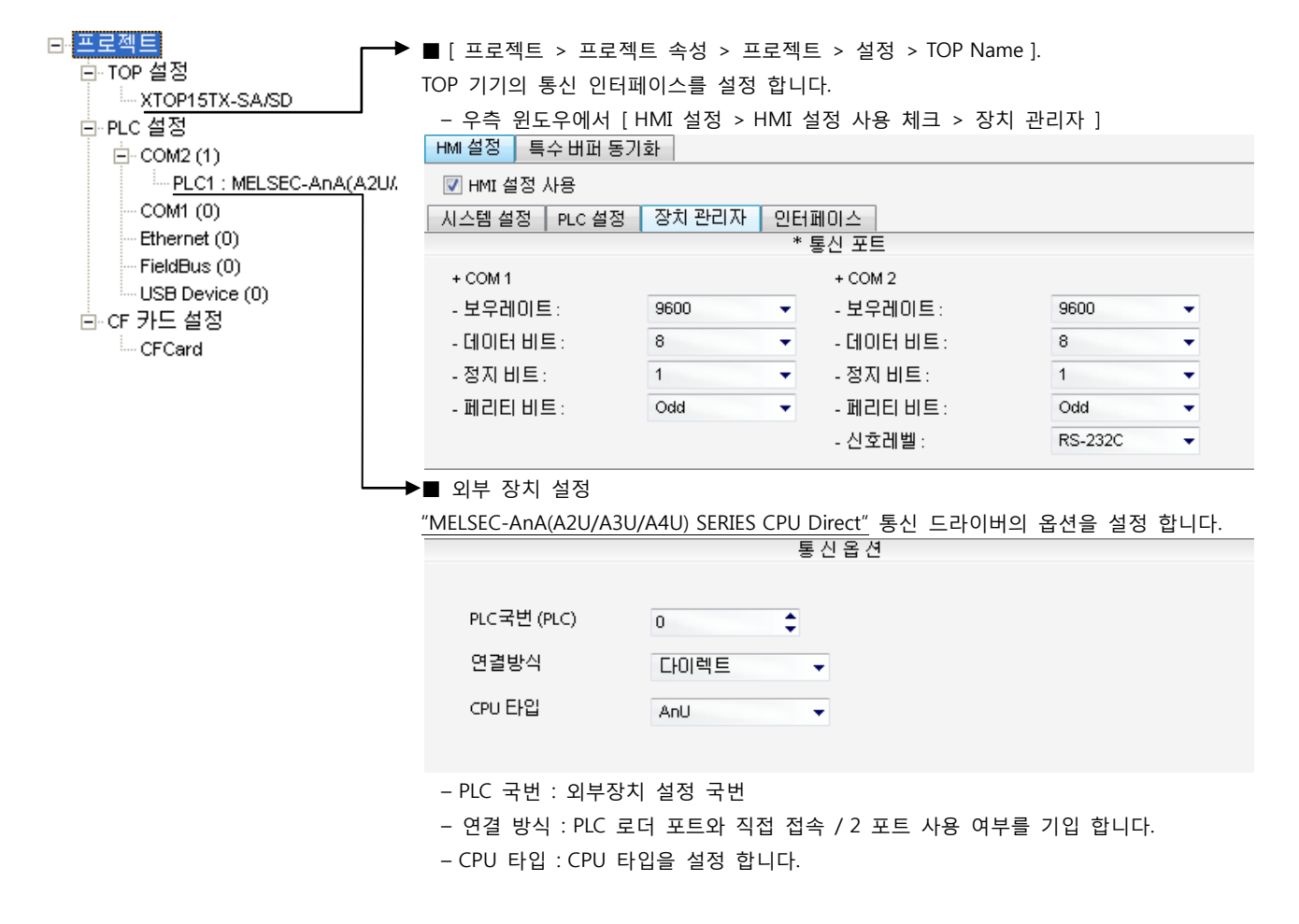

### (2) 외부 장치 설정

MELSEC-ANA(A2U/A3U/A4U) SERIES CPU DIRECT의 로더 포트 통신 인터페이스는 본 예제의 목표 설정 값으로 고정 되어 있습니다.

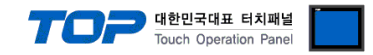

# 4. 통신 설정 항목

통신 설정은 XDesignerPlus 혹은 TOP 메인 메뉴에서 설정 가능 합니다. 통신 설정은 외부 장치와 동일하게 설정 해야 합니다.

# 4.1 XDesignerPlus 설정 항목

| 아래 창의 내용을 나타내기 위해서 [프로                                      | 로젝트 > 프로젝트 속성                                              | g]을 선택 하십시오.                               |                               |               |
|-------------------------------------------------------------|------------------------------------------------------------|--------------------------------------------|-------------------------------|---------------|
| □ 프로젝트 _                                                    | ■[프로젝트 > 프로                                                | 젝트 속성 > 프로젝트                               | 트 > 설정 > TOP Name             | e ].          |
| ⊡-TOP 설정                                                    | TOP 기기의 통신 인터                                              | 페이스를 설정 합니                                 | 다.                            |               |
| ·····································                       | - 우측 윈도우에서                                                 | [HMI 설정 > HMI 실                            | 설정 사용 체크 > 장치                 | 관리자 ]         |
|                                                             | HMI 설정 특수 버퍼 동                                             | 기화                                         |                               |               |
| PLC1 : MELSEC-AnA(A2U/                                      |                                                            |                                            |                               |               |
| COM1 (0)                                                    | 시스템 설정 - PLC 설정                                            | · 장치 관리자 - 인터                              | 페이스                           |               |
| Ethernet (0)                                                |                                                            | *                                          | 통신 포트                         |               |
| - FieldBus (0)                                              | + COM 1                                                    |                                            | + COM 2                       |               |
| ····USB Device (U)<br>티···································· | - 보우레이트 :                                                  | 9600 🗸                                     | - 보우레이트 :                     | 9600 🗸        |
|                                                             | - 데이터 비트 :                                                 | 8 🗸                                        | - 데이터 비트 :                    | 8 🗸           |
|                                                             | - 정지 비트 :                                                  | 1 💌                                        | - 정지 비트 :                     | 1 💌           |
|                                                             | - 페리티 비트 :                                                 | Odd 👻                                      | - 페리티 비트 :                    | Odd 👻         |
|                                                             |                                                            |                                            | - 신호레벨 :                      | RS-232C 🔷     |
|                                                             | HMI 설정 특수 버퍼 동<br>♥ HMI 설정 사용<br>시스템 설정 PLC 설정<br>(PLC1) f | 기화<br>- 장치 관리자   인터<br>MELSEC-ANA(A2U/A3U) | 페이스<br>(A4U/A2US/A2USH) Serie | es CPU Direct |
|                                                             | PLC 국번 :                                                   | 0                                          |                               |               |
|                                                             | 타임아웃:                                                      | 1000 <b>1</b> msec.                        |                               |               |
|                                                             | 송신전 지역 시간                                                  | 0 msec                                     |                               |               |
|                                                             | ● 이번 자치 서저                                                 |                                            |                               |               |
| F                                                           | ■ 피구 경직 걸경<br>"MELSEC ApA(A2U/A2                           |                                            | Direct" 토시 드리이버(              | 이 오셔요 서저 하니다  |
|                                                             | WILLSLC-ANA(A20/A3                                         | ECTATES CFU                                | <u> 네 옵 션</u><br>통 신 옵 션      | 이 급신을 걸려 합니다. |
|                                                             |                                                            |                                            |                               |               |
|                                                             | PLC국번 (PLC)                                                | 0                                          |                               |               |
|                                                             | 연결방식                                                       | 다이렉트                                       | <b>•</b>                      |               |
|                                                             | CPU 타입                                                     | AnU                                        | -                             |               |
|                                                             |                                                            |                                            |                               |               |

#### ■ 통신 인터페이스 설정

| 항목                 | 내용                                                          |
|--------------------|-------------------------------------------------------------|
| 신호레벨               | 외부 장치 - TOP 간 시리얼 통신 방식을 선택 합니다.(COM 1은 RS-232C 만을 제공 합니다.) |
| 보우레이트              | 외부 장치 - TOP 간 시리얼 통신 속도를 선택합니다.                             |
| 데이터 비트             | 외부 장치 - TOP 간 시리얼 통신 데이터 비트를 선택합니다.                         |
| 정지 비트              | 외부 장치 - TOP 간 시리얼 통신 정지 비트를 선택합니다.                          |
| 패리티 비트             | 외부 장치 - TOP 간 시리얼 통신 패리티 비트 확인 방식을 선택합니다.                   |
| 타임 아웃[ x100 mSec ] | TOP가 외부 장치로부터의 응답을 기다리는 시간을 [0-5000]x1mSec 로 설정합니다.         |
| 송신 지연 시간[x10 mSec] | TOP가 외부 장치로부터 응답 수신 - 다음 명령어 요청 전송 간에 대기하는 시간을 [0-5000]x1   |
| 수신 대기 시간[x10 mSec] | mSec 로 설정합니다.                                               |
| PLC 국번.[0~65535]   | 상대 기기의 국번입니다. [0-65535] 사이의 값을 선택합니다.                       |

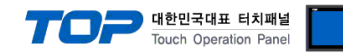

## 4.2 TOP 메인 메뉴 설정 항목

- 전원을 리셋 중 부저음이 울릴 때 LCD 상단 1점을 터치하여 "TOP 관리 메인" 화면으로 이동합니다.

- TOP에서 드라이버 인터페이스 설정은 아래의 Step1 → Step2 내용을 따라 설정합니다. (Step 1.에서 "TOP COM 2/1 설정"을 누르시면 Step2.에서 설정을 바꾸실 수 있습니다.)

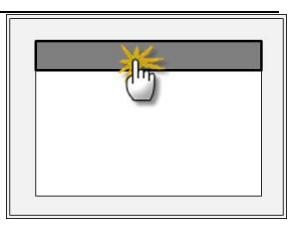

Step 1. [PLC 설정 ] - 드라이버 인터페이스를 설정 합니다.

| PLC 설정                             |           |             |
|------------------------------------|-----------|-------------|
| PLC 국번 :00                         |           | 통신 인터페이스 설정 |
| 타임아웃 : 1000 [mSec]                 |           |             |
| 송신전 지연 시간 :0[mSec]                 |           |             |
| TOP COM 2/1 : RS - 232C , 9600 , 8 | , 1 , ODD |             |
| TOP COM 2/1 설정 통신 진단               |           |             |
| Step 1-Reference.                  |           |             |
| 항목                                 | 내용        |             |

| 앙복                 | ЧВ                                                   |
|--------------------|------------------------------------------------------|
| PLC 국번.[0~65535]   | 상대 기기의 국번입니다. [0-65535] 사이의 값을 선택합니다.                |
| 타임아웃 [ x1 mSec ]   | TOP가 외부 장치로부터의 응답을 기다리는 시간을 [0-5000]x1mSec 로 설정합니다.  |
| 소시전 되어니가 [v1 mSoc] | TOP가 외부 장치로부터 응답 수신 - 다음 명령어 요청 전송 간에 대기하는 시간을 [ 0 - |
| 공신선 지연지간 [X1 MSec] | 5000]x1mSec 로 설정합니다.                                 |
| TOP COM 2/1        | TOP가 외부 장치에 대한 인터페이스 설정 입니다.                         |

Step 2. [ PLC 설정 ] > [ TOP COM2/COM1 설정 ] - 해당 포트의 시리얼 파라미터를 설정 합니다.

| 포트 설정                |                                       |             |
|----------------------|---------------------------------------|-------------|
| * 시리얼 통신             |                                       | COM1 포트     |
| + COM-1 Port         |                                       | 통신 인터페이스 설정 |
| - 보우레이트 : 9600 [BPS] |                                       |             |
| - 데이터 비트 :8[BIT]     |                                       |             |
| - 정지 비트 :1[BIT]      |                                       |             |
| - 페리티 비트 : ODD [BIT] |                                       |             |
| - 신호레벨 : RS — 232C   |                                       |             |
| + COM-2 Port         |                                       | COM 2 포트    |
| - 보우레이트 : 9600 [BPS] |                                       | 통신 인터페이스 설정 |
| - 데이터 비트 :8[BIT]     |                                       |             |
| - 정지 비트 :1[BIT]      |                                       |             |
| - 페리티 비트 : ODD [BIT] |                                       |             |
| - 신호 레벨 :RS — 232C   |                                       |             |
| Step 2-Reference.    |                                       |             |
| 항목                   | 내용                                    |             |
| 보우레이트                | 외부 장치 — TOP 간 시리얼 통신 속도를 선택합니다.       |             |
| 데이터비트                | 외부 장치 - TOP 간 시리얼 통신 데이터 비트를 선택합니다.   |             |
| 정지 비트                | 외부 장치 - TOP 간 시리얼 통신 정지 비트를 선택합니다.    |             |
| 패리티 비트               | 외부 장치 - TOP 간 시리얼 통신 패리티 비트 확인 방식을 선택 | 백합니다.       |
| 신호 레벨                | 외부 장치 - TOP 간 시리얼 통신 방식을 선택 합니다.      |             |

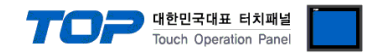

### 4.3 통신 진단

■ TOP - 외부 장치 간 인터페이스 설정 상태를 확인

- TOP의 전원을 리셋 하면서 LCD 창의 상단을 클릭하여 메뉴 화면으로 이동한다.

- [통신 설정] 에서 사용 하고자 하는 포트[COM 2 or COM 1] 설정이 외부 기기의 설정 내용과 같은지 확인한다

■ 포트 통신 이상 유무 진 단

- PLC 설정 > TOP [ COM 2 혹은 COM 1 ] "통신 진단"의 버튼을 클릭한다.

- 화면 상에 Diagnostics 다이얼로그 박스가 팝업 되며, 박스의 3번 항에 표시된 내용에 따라 진단 상태를 판단한다.

| OK!             | 통신 설정 정상                                      |
|-----------------|-----------------------------------------------|
| Time Out Error! | 통신 설정 비 정상                                    |
|                 | - 케이블 및 TOP/외부 장치의 설정 상태를 에러 (참조 : 통신 진단 시트 ) |
| 통신 진단 시트        |                                               |

- 외부 단말기와 통신 연결에 문제가 있을 경우 아래 시트의 설정 내용을 확인 바랍니다.

| Designer Version |                  |              |       | O.S Versic         | n  |     |       |    |    |
|------------------|------------------|--------------|-------|--------------------|----|-----|-------|----|----|
| 항목               | 내용               |              |       |                    |    | 확인  |       |    |    |
| 시스템 구성           | CPU 명칭           |              |       |                    |    |     |       | OK | NG |
|                  | 통신 상대 포트 명칭      |              |       |                    |    |     |       | OK | NG |
|                  | 시스               | 템 연결 방법      |       | 1:1                | -  | L:N | N:1   | OK | NG |
| 접속 케이블           | 케이               | 케이블 명칭       |       |                    |    |     |       | OK | NG |
| PLC 설정           | 설정               | 국번           |       |                    |    | OK  | NG    |    |    |
|                  | Seria            | I baud rate  |       |                    |    |     | [BPS] | OK | NG |
|                  | Serial data bit  |              |       |                    |    |     | [BIT] | OK | NG |
|                  | Serial Stop bit  |              |       | [BIT]              |    |     | OK    | NG |    |
|                  | Seria            | I parity bit |       |                    |    |     | [BIT] | OK | NG |
|                  | 어드               | 레스 할당 범위     |       |                    |    |     |       | OK | NG |
| TOP 설정           | 설정 포트            |              |       | COM 1              |    |     | COM 2 | OK | NG |
|                  | 드라이버 명칭          |              |       |                    |    |     |       | OK | NG |
|                  | 상대 국번            |              | Proje | Project Property설정 |    |     | OK    | NG |    |
|                  |                  |              | 통신    | 통신 진단 시            |    |     |       | OK | NG |
|                  | Serial baud rate |              |       |                    |    |     | [BPS] | OK | NG |
|                  | Serial data bit  |              |       |                    |    |     | [BIT] | OK | NG |
|                  | Serial Stop bit  |              |       |                    |    |     | [BIT] | OK | NG |
|                  | Seria            | I parity bit | [BIT] |                    | OK | NG  |       |    |    |

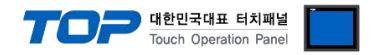

# 5. 케이블 표

본 Chapter는 TOP와 해당 기기 간 정상 통신 을 위한 케이블 다이어그램을 소개 합니다. (본 절에서 설명되는 케이블 다이어그램은 "Mitsubishi Electric Corporation"의 권장사항과 다를 수 있습니다)

## 5.1 케이블 표 1

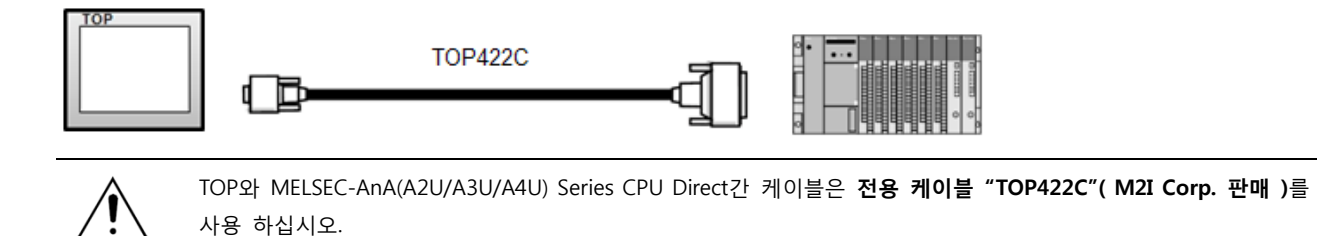

■ 만약 케이블 길이 및 9핀 D-SUB측을 15핀으로 변경 할 경우 다음 내용을 참조 바랍니다.

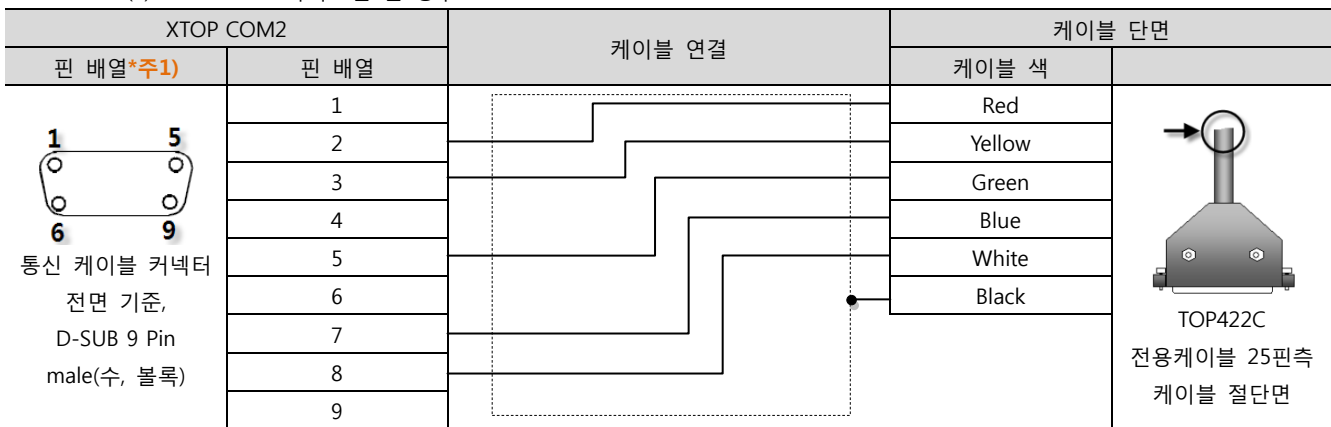

(1) TOP COM 2 측이 9핀 인 경우

#### (2) TOP COM 2 측이 15핀 인 경우 (10~15번 핀은 사용하지 않음으로 표에서 생략)

| XTOP                   | COM2 | 페이브 여겨 | 케이블 단면 |                        |  |
|------------------------|------|--------|--------|------------------------|--|
| 핀 배열* <mark>주1)</mark> | 핀 배열 | 게이를 연결 | 케이블 색  |                        |  |
|                        | 1    |        | Red    |                        |  |
| 1 8                    | 2 ·  |        | Yellow | $\rightarrow \bigcirc$ |  |
|                        | 3    |        | Green  |                        |  |
| 9 15                   | 4    |        | Blue   |                        |  |
| -<br>통신 케이블 커넥터        | 5 ·  |        | White  |                        |  |
| 전면 기준,                 | 6    |        | Black  |                        |  |
| D-SUB 15 Pin           | 7 ·  |        |        |                        |  |
| male(수, 볼록)            | 8    |        |        | 선용케이블 25핀즉             |  |
|                        | 9    |        |        | 케이블 설난면                |  |

\*주1) 핀 배열은 케이블 접속 커넥터의 접속면에서 본 것 입니다.

\*주1) 핀 배열은 케이블 접속 커넥터의 접속면에서 본 것 입니다.

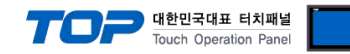

# 6. 지원 어드레스

#### TOP에서 사용 가능한 디바이스는 아래와 같습니다.

CPU 모듈 시리즈/타입에 따라 디바이스 범위(어드레스) 차이가 있을 수 있습니다. TOP 시리즈는 외부 장치 시리즈가 사용하는 최대 어드레스 범위를 지원합니다. 사용하고자 하는 장치가 지원하는 어드레스 범위를 벗어 나지 않도록 각 CPU 모듈 사용자 매뉴얼을 참조/주의 하십시오.

| 종류          | 비고   | Bit지정 어드레스      | Word지정 어드레스    |
|-------------|------|-----------------|----------------|
| 입력          | Bit  | X0000 – X1FFF   | X0000 – X1FF0  |
| 출력          | Bit  | Y0000 - Y1FFF   | Y0000 - Y1FF0  |
| LINK 릴레이    | Bit  | B0000 – B1FFF   |                |
| LINK 레지스터   | Word |                 | W0000 - W1FFF  |
| STEP 릴레이    | Bit  | S0000 - S2047   |                |
| 특수 릴레이      | Bit  | F0000 – F2047   | F0000 – F2032  |
| LATCH 릴레이   | Bit  | L0000 - L8191   |                |
| 내부 릴레이      | Bit  | M0000 - M8191   | M0000 – M8176  |
| 특수 릴레이      | Bit  | M9000 - M9255   | M9000 – M9240  |
| 데이터 레지스터    | Word |                 | D0000 – D8191  |
| 특수 레지스터     | Word |                 | D9000 - D9255  |
| Timer-코일    | Bit  | TC000 - TC2047  |                |
| Timer-현재치   | Word |                 | TN000 – TN2047 |
| Timer-접점    | Bit  | TS0000 – TS2047 |                |
| Counter-코일  | Bit  | CC000 – CC1023  |                |
| Counter-현재치 | Word |                 | CN000 – CN1023 |
| Counter-접점  | Bit  | CS000 – CS1023  |                |